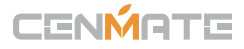

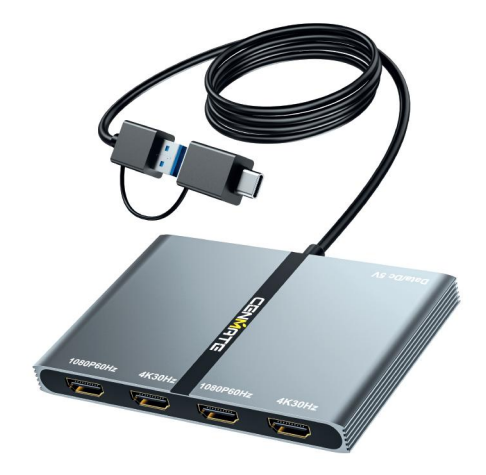

USB3.0 C/A to HDMI 4K30Hz x2 +HDMI 1080P60Hz x2 Display Adapter (Support MST)+USB3.0 Type-C(5G)

**PRODUCT INSTRUCTION** 

Model:3244TU3

# CENMATE

【Quality Assurance】Cenmate provides lifetime technical support.If you have any questions about the product, please don't hesitate to contact us, reply and solve your problem within 24 hours.

# Technical Support Contact: cenmate23@outlook.com

# Safety Guidelines

Please read the following safety instructions carefully before using this product for proper use and keep this manual for future reference.

- 1.Do not attempt to open the product to avoid electric shock.
- 2.Repair or maintenance should only be performed by qualified personnel.
- 3. Always place the product on a stable, flat surface to prevent it from falling off.
- 4.Do not expose the product to water, moisture or high humidity environment to avoid the risk of damage.
- 5.To avoid damage caused by direct sunlight or high temperature, do not expose the product to such environment.
- 6.Do not place the product near heat sources such as radiators, heat registers, stoves or other heat generating devices.
- 7.Do not place any object on the product to avoid damage.
- 8.Use only attachments and accessories specified by the manufacturer.
- 9. If not used for a long time, unplug the power supply to avoid damage.

# **Product Introduction**

- 1.USB3.0 HDMI dual display adapter that connects USB-A or USB-C to four HDMI displays.
- It is designed to support replication/scaling/rotation/conversion/extend modes and supports maximum 4K@30Hz resolution.

# System requirements

In order to install and operate the product correctly, please ensure that your system meets the following requirements: Windows 7/8/8.1/10 and above or Mac OS 10.x and above. CPU Processor: Core i5 and above. RAM: 4GB and above. Monitor: Supports 4K resolution.

# Set Display Mode

# The situation of Windows

The link address of the chipset manufacturer is shown below:

https://www.mct.com.tw/download.php?lang=en&tb=1&cid=32&ot=all

#### 1.Please go to MCT official website,

click the upper right corner to download, find Drive.

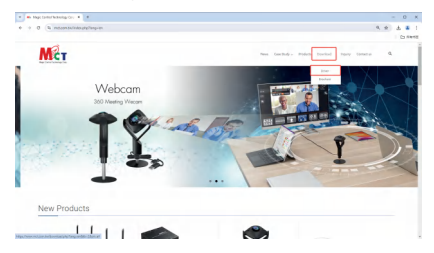

#### 2.Go to the download center.

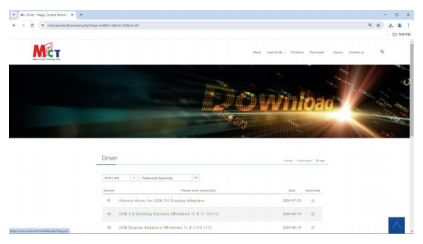

 Slide down, find " USB Display Adapters (WIN) ", and click the check mark on the right to download.

| and being the |                                                        |                |  |
|---------------|--------------------------------------------------------|----------------|--|
|               | Randar Pause at he imposed at                          | Bate Enactored |  |
|               | 91 Obunta dainer for USB 3.0 Display Adapters          | 2214-01-22 ()  |  |
|               | 02 USB 3.0 Dacking Stations (Windows 7/ 8.1/ 15/11)    | 2124-44-19     |  |
|               | 03 USB Display Adapters (Windows 7/ 8.1/10 /11)        | 3024-46-73     |  |
|               | 94 USB 3.0 Docking Stations (mat05 11 x ar newer)      | 2014-43-10     |  |
|               | 05 USB 3.0 Display Adapters (macOS 11 or newer)        | 2024-02-18     |  |
|               | 06 282P435 Manager                                     | 2022-12-02     |  |
|               | 07 aRDP455 Promiser                                    | 1019-19-00 @   |  |
|               | IN _x8DP485-EP0 Configure Guide                        | 840-48-96 (E   |  |
|               | 99 Multi-Monitore Assistent App                        | 2025-47-22     |  |
|               | 19 MultiPacel Necessaria                               | 2005-13-20     |  |
|               | 11 USB in Effected (Woldows 7/ 8.1/ 10, ASIX solution) | 2020-04-07 (E  |  |
|               |                                                        |                |  |

4.Check that the Task center driver is downloading.

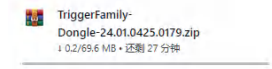

5.Once the download is complete, unzip the file.

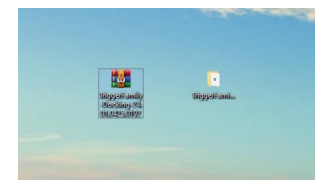

6.Open the folder and double-click the app to download the driver.

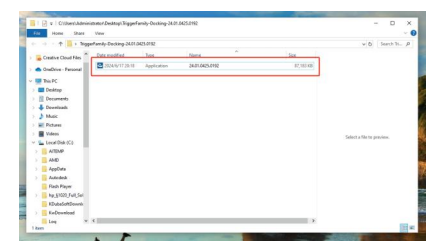

#### 7.Loading.

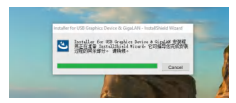

#### 8.Click Next.

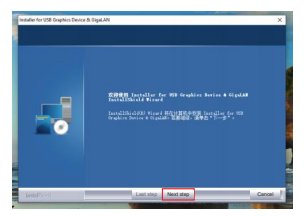

9.After agreeing to the terms, it is being installed.

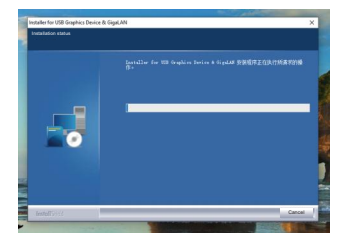

10.When the installation is complete, click Finish and restart your computer.

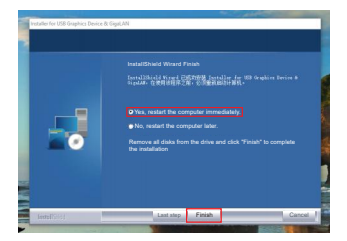

11.Connect directly to the device. You can see that the link is complete

#### 12. Find Display Settings in Settings.

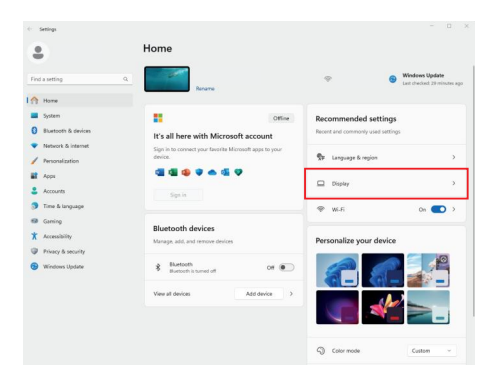

13.Connect the product and the display through the four HDMI cables, if the screen is black with no picture, please check if your HDMI cable is faulty, or re-plug the HDMI cable and install the four HDMI cables.

After a normal connection, the computer's screen settings will display several displays according to the display you have connected (as shown in the picture: 1-5 will be displayed after five displays have been connected)Any of the screens in 1-5 can be set as the main display.

If you don't know which screen the numbers 1-5 represent, click Identify and the number will be displayed on the connected screen.

| €- Settings                                                                                                    | - o x                                                                                                    |
|----------------------------------------------------------------------------------------------------|----------------------------------------------------------------------------------------------------|
| \$                                                                                                    | System > Display                                                                                                    |
| Find a setting Q.                                                                                                    | Select a display to change the settings for it. Drag displays to rearrange them.                                                                                                    |
| ft Home                                                                                                    |                                                                                                    |
| System                                                                                                    |                                                                                                    |
| Divetooth & devices     Network & internet     Presonalization     Apps     Accounts                                                               | 1 2 3 4 5                                                                                                    |
| Tran & Imaginge     Tran & Imaginge     Graving     Tran & Imaginge     Transition     Transition     Transition     Transition     Windows Ubdate | Work         Loss         Deffy         Under details (in the stand)         In           Image: Stand Stands         The stand Stand Stand |
|                                                                                                    | bightness & color                                                                                                    |

Screens 1-5 can also be dragged and dropped to your liking.

14.You can choose between the main display and one other screen for duplicating.

| 2                                                                              | System > Display                                                                                      |
|--------------------------------------------------------------------------------|----------------------------------------------------------------------------------------------------|
| Find a setting                                                                 | 9 Select a cluster to change the antitige for 4. Days clusters to exercise them.                      |
| System                                                                         |                                                                                                    |
| Duetouth & deviue     Network & hereite     Presonalization                    | 1 2 3 4 Optimise dealing on 1 and 3<br>Digitized existing on 1 and 3<br>Distribute dealing on 1 and 4 |
| Acceution                                                                      | Appy Cercel Sterily Educed desires on Fand 5                                                          |
| <ul> <li>Time &amp; language</li> <li>Gaming</li> <li>Accessibility</li> </ul> | Multiple distriget     Character presentation models for you'r distriget                              |
| <ul> <li>Privacy &amp; security</li> <li>Minutoses Epidem</li> </ul>           | Revenue of particular taxet on worker dorvection                                                      |
|                                                                                | Viviniae winders when a monitor is discussed.ed     Ease sprace microment behaves displays            |
|                                                                                | Describer daily Dates                                                                                 |
|                                                                                | Convertis a windex display Convert                                                                    |
|                                                                                | Bighteen & outer                                                                                      |

15.As shown in the figure: after selecting 1 display and 2 displays for duplicating.

Click Keep changes as soon as you've set it up.

| 4 Gentreps           |                                               |                              |                 | - a ×                     |
|----------------------|-----------------------------------------------|------------------------------|-----------------|---------------------------|
| •                    | System > Display                              |                              |                 |                           |
|                      | Select a display to change the settings for ( | Drag displays to rearrange t | wit.            |                           |
| ft Hanse             |                                               |                              |                 |                           |
| 1 🖬 System           |                                               |                              |                 |                           |
| O Buetosth & devices | 2                                             |                              |                 | 112                       |
| Hetwark & internet.  |                                               |                              | ,               |                           |
| / Pesonelaztion      |                                               |                              |                 |                           |
| 1 Apps               | Keep these displ                              | ry settings?                 |                 |                           |
| 🕹 Accorn             | An Investing to previous da                   | play sattings in 7 seconds.  | klavetity Duple | cate depitop on 1 and 2 ~ |
| 🔅 Time & language    |                                               |                              |                 |                           |
| @ Carring            | Crea Keep (Kanges                             | Reset                        |                 |                           |
| * Accessibility      | Usio this my main deploy                      |                              |                 |                           |
| Privacy & wounty     |                                               |                              |                 |                           |
| Windows Upcute       | C States and Allow                            |                              |                 |                           |
|                      | Minimiae windows when a re                    | onition is classonacited     |                 |                           |
|                      | Case surger movement betwee                   | en displays                  |                 |                           |
|                      | Detect other display                          |                              |                 | Datact                    |
|                      | Convect to a minutes cliplay                  |                              |                 | Carved                    |
|                      | Brightnass & color                            |                              |                 |                           |

16.The setup is complete as it is, and you can choose between the home screen and any of the screens to duplicate.

| 6- Settings                                | · · · · · · · · · · · · · · · · · · ·                                              | 0   |
|--------------------------------------------|------------------------------------------------------------------------------------|-----|
| •                                          | System > Display                                                                   |     |
| Find a setting Q                           | . Select a display to change the settings for it. Drag displays to rearrange them. |     |
| A Home                                     |                                                                                    |     |
| System                                     |                                                                                    |     |
| 0 Bluetooth & devices                      | 2 4 5 112                                                                          |     |
| <ul> <li>Network &amp; internet</li> </ul> | 5 4 5 112                                                                          |     |
| / Personalization                          |                                                                                    |     |
| Apps                                       |                                                                                    |     |
| Accounts                                   | Identify Extend desistop to this displa                                            | y ~ |
| Time & language                            |                                                                                    |     |
| 60 Gaming                                  | Multiple displays     Choose the presentation mode for your displays               | ^   |
| * Accessibility                            | Main this my main display                                                          |     |
| Privacy & security                         |                                                                                    |     |
| 😏 Windows Update                           | Remember window locations based on monitor connection                              |     |
|                                            | Minimize windows when a monitor is disconnected                                    |     |
|                                            | Ease cursor movement between displays                                              |     |
|                                            | Detect other display Detect                                                        |     |
|                                            | Connect to a wireless display Connect                                              |     |
|                                            | Brightness & color                                                                 |     |

# The situation of MAC OS

The link address of the chipset manufacturer is shown below: https://www.mct.com.tw/download.php?lang=en&tb=1&cid=32&ot=all

1.Please go to MCT official website, click the upper right corner to download, find Drive.

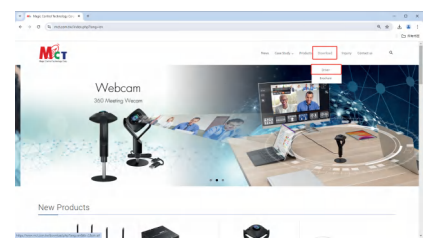

#### 2.Go to the download center.

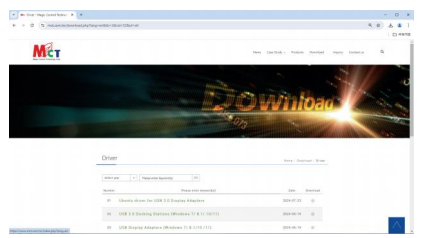

3.Slide down, find " USB Display Adapters (MAC) ", and click the check mark on the right to download.

| fand beinige be | The second second | ter terms          |
|-----------------|----------------------------------------------------------------------------------------------------|--------------------|
|                 | #1 Obanta driver for 258 2.0 Display Adapters                                                                                                    | 2014-07-02 · · · · |
|                 | 82 058.3.0 Decking Stations (Windows 7/ 8.1/ 10/11)                                                                                                    | 2024-00-75 🛞       |
|                 | 81 USB Display Adapters (Windows 2/81/10/11)                                                                                                    | 2624-00-79         |
|                 | H USB 3.0 Secting Rations (mod85 11.x or newer)                                                                                                    | 2014-00-00 (C      |
|                 | H USE3.0 Display Adapters (macOS 11 or newer)                                                                                                    | 2024-02-20         |
|                 | 94 2RDP405 Manager                                                                                                    | 2022-00-02 (0)     |
|                 | 87 ARDPASS Palaware                                                                                                    | 0411-00-64 @       |
|                 | # zROP405-EPO Existyper Cuide                                                                                                    | 2027-08-06 ©       |
|                 | 19 Multi-Monitors Assistant App                                                                                                    | 1917-47-02 ©       |
|                 | 19 MallPaint Beckstations                                                                                                    | 2020-20-20         |
|                 | 11 UEB to Ethernel (Windows 7/ 8.1/ 10, ASIE solution)                                                                                                    | 2021-04-07 (0)     |
|                 | 12 KM. CERCI USB 7 II Martin Survey                                                                                                    | 20141.11 C         |

4.Check that the Task center driver is downloading.

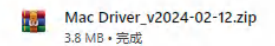

5. Once the download is complete, unzip the file.

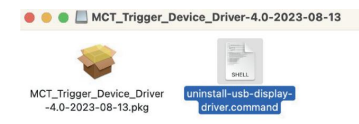

6.Open the installer in the folder and click Install.

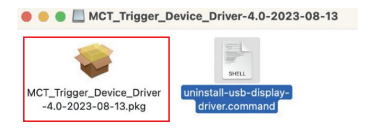

7. When the installation is complete, click and restart.

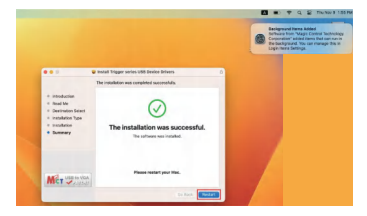

8. When the reboot is complete, open the screen link Settings in the upper right corner of the screen.

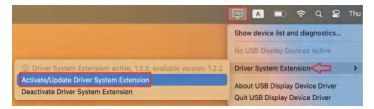

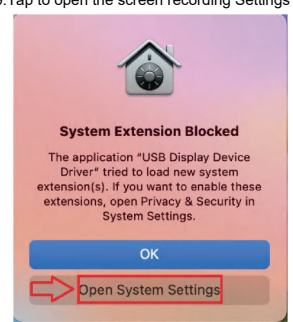

10.Go to Settings to find Security & Privacy and slide down to find the check box for Consent.

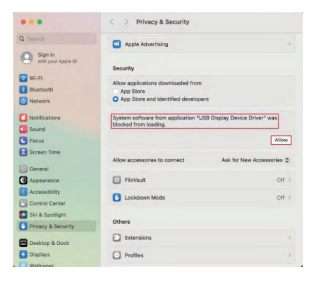

9. Tap to open the screen recording Settings .

11.Tap to open screen Settings.

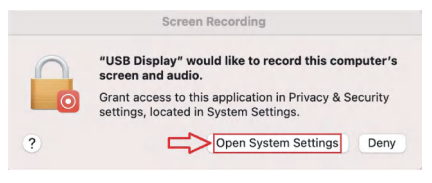

12. Turn on the screen recording Settings to enable USB Displays.

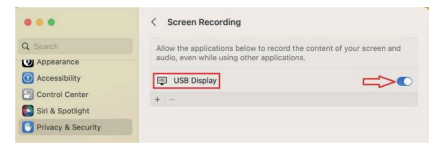

13. Then open the extract folder in the Apple terminal program rewrite.

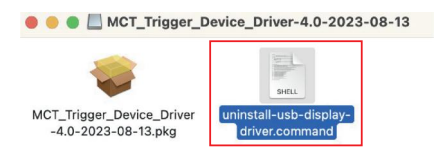

#### 14.Clicking in will bring up this screen.

 Command - sudo: uninstall-usb-display-driver.command - sudo: uninstall-usb-disp... Last login: Tue Aug 15 14:28:22 on console mc@nets-HeckBock-Pro = X / volumes/MCT\_Tigger\_Device\_Driver-4.e-2823-88-13/unins tall-usb-display-driver.command ; exit; Most components require root privileges to uninstall. We are about to run those commands using "sudo", please enter your password if asked.
 Pessword:

Fill in your device password

(because Apple privacy does not see the password input, just enter the password, then press Enter) and restart the computer.

15.After the restart is complete, insert the device, and then check the other monitor.

Left click on the Apple icon, select "System Preferences", and click on "Display".

| About This Mac       | ••• C D III System Preferences |                      |                        |                      | Q tuest           |               |              |                 |                       |
|----------------------|--------------------------------|----------------------|------------------------|----------------------|-------------------|---------------|--------------|-----------------|-----------------------|
| System Preferences   |                                | 0                    | Sign in to y           | our Apple II         | and more.         |               |              |                 | Signin                |
| App Store            |                                | 0                    |                        |                      |                   |               |              |                 |                       |
| Recent Items         | >                              | Conservat            | Desiring &             | Dock &               | Hanner .          | 0             | Q            | Language        | A series              |
| Force Quit Finder    | 0807                           | 0                    | 0                      | -                    |                   | 0             | Ā            | 54              |                       |
| Sleep                |                                | internet<br>Accounts | Perrech                | Water &<br>Apple Pup | Deers &<br>Drives | Accessibility | Scenery Time | Coloradore      | Security<br>& Privacy |
| Restart<br>Shut Down |                                |                      |                        | -                    | -                 |               | Keyhaard     |                 | Mana                  |
| Lock Screen          | ~ % Q                          |                      | 1                      | -                    | 2                 |               | 0            |                 |                       |
| Log Out SAM          | 0 H Q                          | Displays             | Printers &<br>Scanners | Ballary              | Date & Tree       | Staring       |              | Startup<br>Disk |                       |

16.Connect the product and the monitor via the four HDMI cables. If the screen is black with no image, please check if your HDMI cable is faulty, or re-insert the HDMI cable and install the four HDMI cables. Find Displays Settings in Settings.

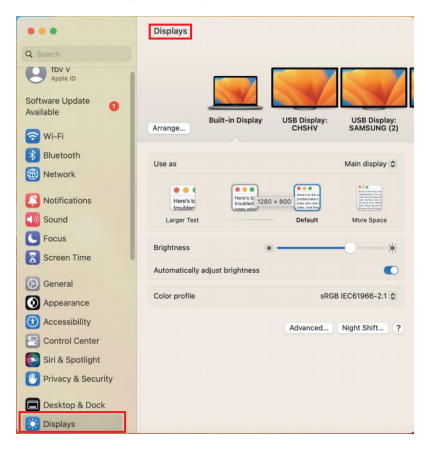

17.If you don't know which screen represents which screen, click on the screen and a red box will be displayed.

The 5 screens can also be dragged and dropped to your liking.

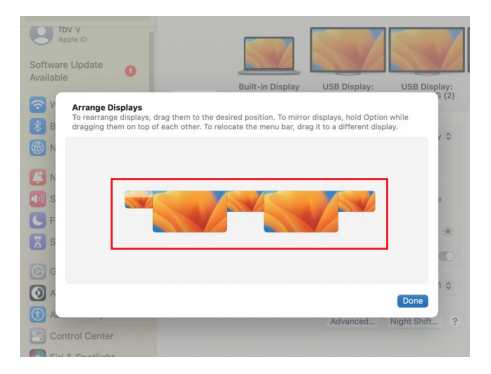

18.You can choose between the main display and one other screen for duplica ting.

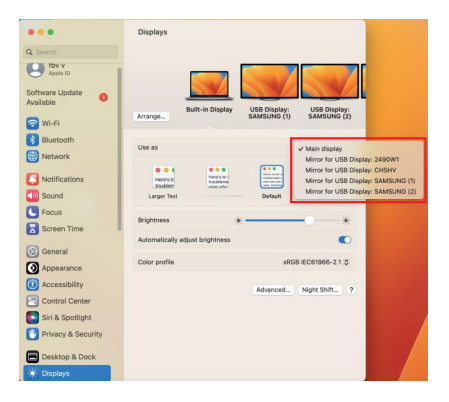

19.Option to pause mirroring and choose to mirror the main screen with other screens.

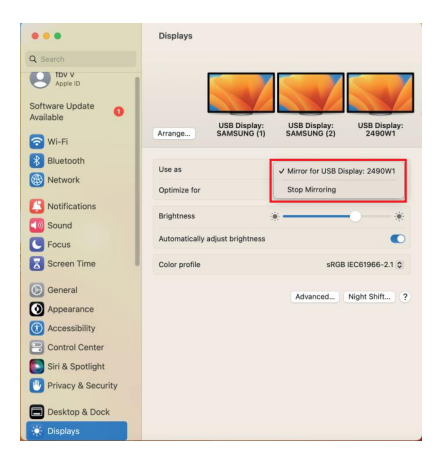

1.Mac-based devices do not support rotation modes,

but M1/M2 Macs support conversion modes, while Intel Macs do not.

2.To use this adapter, a device equipped with

USB-C/USB3.0 must support USB3.0 data transmission.

3.The adapter does not support playback of HDCP-protected content on sites like Netflix and Hulu.

### **Product specification**

| Product Name   | CENMATE-3244TU3                                                                                    |
|----------------|----------------------------------------------------------------------------------------------------|
| Product Model  | USB3.0 C/A to HDMI 4K30Hz x2 +HDMI 1080P60Hz x2<br>Display Adapter (Support MST)+USB3.0 Type-C(5G) |
| Product Size   | 118.5x80.5x12.5mm                                                                                  |
| Cable Length   | about 47 Inch                                                                                      |
| Input          | USB-A/C 3.0 interface                                                                              |
| Output         | HDMI 4K & HDMI 1080P+USB3.0 Type-C(5G)                                                             |
| Support System | Windows10/8.1/7(32-bit/64-bit)and Mac OSx10 or updated version                                     |